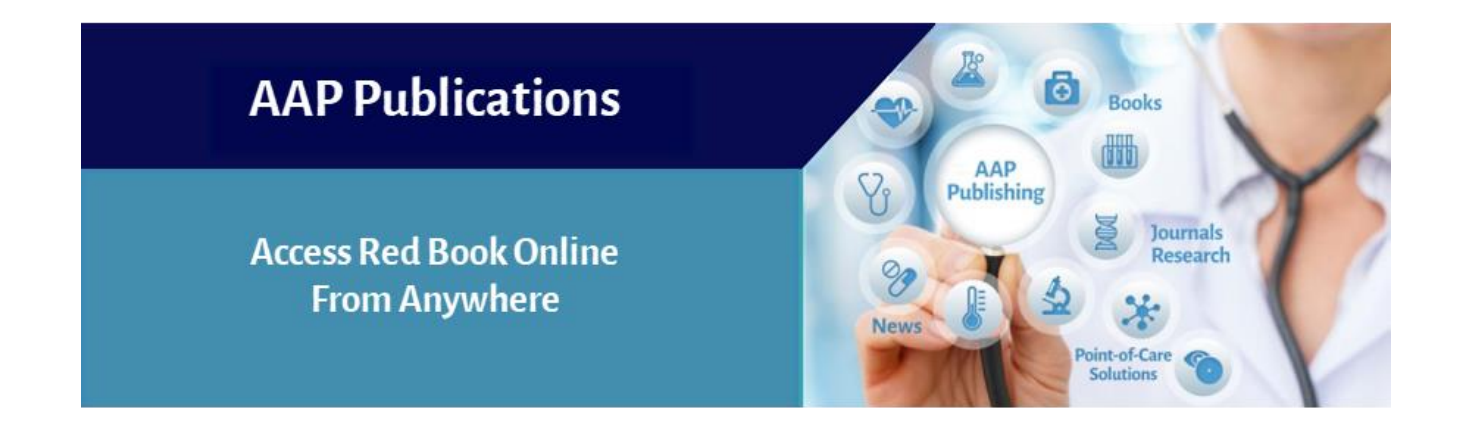

Red Book<sup>®</sup> Online (RBO) users can access RBO from anywhere by affiliating their AAP ID to their institution's subscription. Please follow the steps below to set up your remote access to RBO.

**Note:** These steps must be performed from a workstation within your institution that currently has access to RBO. Institution name at top of the page indicates you are on a workstation with access to RBO.

| American Academy of Pediatrics | shopAAP ピ                | 💭 💭 America          | Academy of Pediatrics                      | <ul> <li>Create Account</li> </ul> | tı⊿ • Login      | % Explore AAP    |  |
|--------------------------------|--------------------------|----------------------|--------------------------------------------|------------------------------------|------------------|------------------|--|
| $\equiv$ AAP Publications      |                          |                      |                                            |                                    |                  |                  |  |
| Red Book <sup>®</sup> Online   | Red Book Immuni          | izations 🗸 🛛 Outbrea | s Resources ~                              | Visual Library                     | Webinars         | News Subscribe 🖻 |  |
| The<br>Search                  | Authority on Pediatric I | Red Book C           | nline<br>In the American Acade<br>Red Book | my of Pediatrics.                  | dvanced<br>earch |                  |  |

## Access RBO Remotely

- 1. Go to the RBO home page at <a href="https://publications.aap.org/redbook">https://publications.aap.org/redbook</a>
- 2. Click on the Login link and select Individual Login.

|                                 |                            |             |                 |                |               |         |                    | _    |             |
|---------------------------------|----------------------------|-------------|-----------------|----------------|---------------|---------|--------------------|------|-------------|
|                                 |                            |             |                 |                | Individual L  | ogin ┥  | ŀ                  |      |             |
| CV Red Book <sup>®</sup> Online | Red Book Immuniza          | tions 🗸     | Outbreaks       | Resources ~    | Visual Li     | brary   | Webinars           | News | Subscribe ₪ |
|                                 | R                          | ed Bo       | ook On          | line           |               |         |                    |      |             |
| The Au                          | uthority on Pediatric Infe | ectious Dis | seases from the | e American Aca | demy of Pedi  | atrics. |                    |      |             |
| Search                          |                            |             |                 | Red I          | Book Online 🗸 | ۹ 🧯     | Advanced<br>Search |      |             |
|                                 |                            |             |                 |                |               |         |                    |      |             |

3. Sign in using your individual AAP Login and Password. If you do not have one, <u>click here</u> to create one.

| Derican Academy<br>Pediatrics<br>CATED TO THE HEALTH OF ALL CHILDREN*                                                     |                                                                                   |                                                                                                    |                                                                               |                     | Q Search All AAP                            |
|----------------------------------------------------------------------------------------------------|-----------------------------------------------------------------------------------|----------------------------------------------------------------------------------------------------|-------------------------------------------------------------------------------|---------------------|---------------------------------------------|
| Account                                                                                                    |                                                                                   |                                                                                                    |                                                                               |                     |                                             |
| ogin<br>ccount / Lopin                                                                                                    |                                                                                   |                                                                                                    |                                                                               |                     |                                             |
|                                                                                                    |                                                                                   |                                                                                                    |                                                                               |                     |                                             |
| We have been working to improve your login experience a                                                                   | cross all AAP products and services. Please login using:                          | your AAP username and you will be directed back                                                                                                    | to https://publications.aa                                                    | ip.org//externallog | ginresponse.ashx.                           |
| We have been working to improve your login experience a Username                                                          | cross all AAP products and services. Please login using<br>Required               | your AAP username and you will be directed back<br><b>Don't have an account?</b><br>A membership is not required to create an acco                                                                                                    | to <b>https://publications.aa</b><br>punt. Create an AAP accour               | np.org//externallog | <mark>jinresponse.ashx.</mark><br>benefits: |
| We have been working to improve your login experience a Username Forgot Username Password                                 | cross all AAP products and services. Please login using:<br>Required<br>Required  | your AAP username and you will be directed back<br><b>Don't have an account?</b><br>A membership is not required to create an acco<br>Manage contact preferences and inten<br>Manage orders and subscriptions<br>A creas direct litery                                                                                               | to <mark>https://publications.aa</mark><br>nunt. Create an AAP accour<br>ests | nt and enjoy these  | <mark>rinresponse.ashx.</mark><br>benefits: |
| We have been working to improve your login experience a Username Forgot Username Password                                 | ccross all AAP products and services. Please login using:<br>Required<br>Required | your AAP username and you will be directed back<br><b>Don't have an account?</b><br>A membership is not required to create an acco<br>Manage contact preferences and inten<br>Manage orders and subscriptions<br>Access digital library<br>Manage courses and learning plans                                                         | to <mark>https://publications.aa</mark><br>sunt. Create an AAP accour         | ap.org//externallog | <mark>inresponse.ashx.</mark><br>benefits:  |
| We have been working to improve your login experience a Username Forgot Username Password Forgot Rassword Forgot Rassword | cross all AAP products and services. Please login using,<br>Required<br>Required  | your AAP username and you will be directed back<br><b>Don't have an account?</b><br>A membership is not required to create an acco<br>Manage contact preferences and inten<br>Manage orders and subscriptions<br>Access digital library<br>Manage courses and learning plans<br>Claim credit and print transcripts<br>and much more! | to https://publications.aa<br>nunt. Create an AAP accoun                      | nt and enjoy these  | tinresponse.ashx.                           |

4. To confirm that your account is synced to the organization subscription, you will see the institution name appear as well as your individual account details when you are logged into your account.

| DEDICATED TO THE HEALTH OF ALL CHILDREN®                                                                                                    |                                    | shopAAP                                                                                                    | ੋ ਸ਼ੁੱ                                       | American                    | Acader | my of Pediatrics / My Account ^ | % Explore AA   |
|----------------------------------------------------------------------------------------------------|------------------------------------|----------------------------------------------------------------------------------------------------|----------------------------------------------|-----------------------------|--------|---------------------------------|----------------|
| AAP Publications                                                                                                    |                                    |                                                                                                    |                                              |                             |        | AAP ID #1                       |                |
| Red Book <sup>®</sup> Online                                                                                                    | Red Book Ir                        | mmunizations $\sim$                                                                                                    | Outbreaks                                    | Resource                    | s ~ ,  | Account Hub                     | lews Subscribe |
|                                                                                                    |                                    |                                                                                                    |                                              |                             | I      | Profile                         |                |
|                                                                                                    |                                    | Red Bo                                                                                                    | ook On                                       | line                        | E      | Education                       |                |
| Т                                                                                                    | he Authority on Ped                | iatric Infectious Dis                                                                                                    | seases from th                               | e American .                | Aca    | ibrary                          |                |
| Search                                                                                                    |                                    |                                                                                                    |                                              | F                           | led I  | Order History                   |                |
|                                                                                                    |                                    |                                                                                                    |                                              |                             | F      | Publications Email Preferences  |                |
| Red Book 2021                                                                                                    | со                                 | VID-19 Resources                                                                                                    | ;                                            |                             | 9      | Saved Searches                  | ner»           |
| Report of the Committee<br>BOOK Infectious Diseases                                                                                                    | RED<br>BOOK<br>Infectious Diseases |                                                                                                    | • For the latest information from the AAP on |                             |        | lokens .                        | 2              |
| The definitive source for pe                                                                                                    | ediatric                           | COVID-19, visit the Red Book Online Outbreaks<br>section and AAP Critical Updates on COVID-19,<br>Coronaviruses, Including SARS-COV-2 and<br>MERS-COV Red Book chapter |                                              |                             |        | nstitutional Login              | Professionals  |
| infectious disease solution:                                                                                                    | s<br>ess to                        |                                                                                                    |                                              |                             |        | Logou                           | ely for you!   |
| <ul> <li>Glagnosis and treatment.</li> <li>Summary of Major Changes in the 202<br/>Book</li> <li>Webinar: Dr David Kimberlin, Editor, p<br/>an overview of key updates in the 32n<br/>of the <i>Red Book</i>.</li> <li>Previous Editions</li> </ul> | 21 Red<br>provides<br>d edition    | American Acader<br>Children and Tee<br>COVID-19 Vaccine                                                                                                    | ny of Pediatric<br>ns Age 12 and<br>e        | s Calls for<br>Up to Get th | le     | Sign up                         | now ->         |

5. After you have completed this process, use your AAP ID and password to access the full RBO content and all of its features from any location that has access to the internet.

If you need more help accessing RBO, please contact Member and Customer Care at 866-843-2271 or email us at mcc@aap.org for further assistance.